# 4.0 企业大学部署

#### 安装须知:

#### 服务器配置及要求

- a. 服务器操作系统必须为 Linux,推荐 CentOS 7;
- b. CentOS 系统版本 >= 7.0.1406, 内核版本 >= 2.10.0-123
- c. CPU: >=4核
- d. 内存: >= 8Gb
- e. 磁盘空间:剩余磁盘空间 >= 20G

#### 1. 下载安装包

安装包下载页面:

#### http://hlw.kuanxue.com/cms/portal/enterprise/corp-download

| 宽学互联网+<br><b>总裁班</b> | 专注解决你的企业转型问题                      | 首页 新闻资讯           | 全部课程▼                       | 线下课程                         | 企业服务 🕶     | VIP会员          | 搜索课程    | ٩ | 登录 注册 |  |
|----------------------|-----------------------------------|-------------------|-----------------------------|------------------------------|------------|----------------|---------|---|-------|--|
|                      |                                   | in a              |                             |                              |            |                |         |   |       |  |
|                      |                                   |                   |                             | 宽学e-learning学习平台下载版          |            |                |         |   |       |  |
|                      |                                   |                   |                             | ✓ 免费下载 , 一键安装 , 轻松拥有属于你的企业大学 |            |                |         |   |       |  |
| C                    |                                   |                   | ☑ 核心功能一应俱全:课件上传、课程点播、知识社区管理 |                              |            |                |         |   |       |  |
| T                    |                                   |                   |                             |                              |            |                |         |   |       |  |
|                      | 00:00 / 24:41                     | ) []              |                             | ✓ 我已阅读                       | 支并同章 (穷学企) | v+∵e-learninn# | 机医统体用协议 |   |       |  |
|                      | 最新版本: ∨10.1 ◆ 配置要求<br>文件大小: 7 5MB |                   |                             |                              |            |                |         |   |       |  |
|                      | 更新日期:2016-08-08                   | • <del>空装枚程</del> |                             | 免                            | 费下载        |                |         |   |       |  |
|                      |                                   |                   |                             |                              |            |                |         |   |       |  |

## 2. 安装平台

1) 解压安装包,上传到服务器

a.下载完后获得一个 platform\_installation.rar 的压缩包

b.在桌面上解压获得 platform\_installation 的文件夹

c.通过 ftp 文件传输软件(推荐使用 xftp)将该文件夹上传至 Linux 服务器上

2) 执行安装命令(这里注意要找到上传文件夹的目录)

# cd platform\_installation

# sh main.sh

接下来的时间会一键部署企业大学 4.0 平台, 安装时间会有点长, 请耐心等候

# 在创建容器的时候会让用户输入 ip 地址, 这里会出现两个选项:

如果是内网,根据提示信息输入数字1;如果是公网,根据提示信息输入数字2

# 接着就是按照要求输入 ip 地址。

一键部署所安装的软件:Docker nginx Docker 镜像

### 3. 配置平台访问地址

#### a. 如果你是内网安装企业大学 4.0 :

在 hosts 文件中修改配置, hosts 文件在 C:\Windows\System32\drivers\etc 下, 如视频中那样添加 192.168.0.161 dev.kx.com (前面的 ip 是根据你服务器的内网 地址来调整)

b. 如果你是公网安装企业大学 4.0:

无须配置

#### 4. 登录平台

## 内网安装企业大学:

在浏览器上输入 dev.kx.com , 会出现下面的内容:

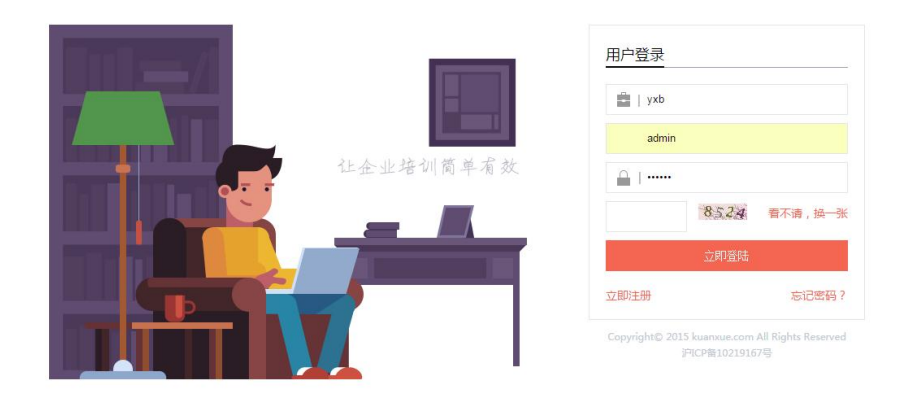

# 公网安装企业大学:

在浏览器上输入指向过的域名,以我们公司的域名为例:

http://preview.kuanxue.com

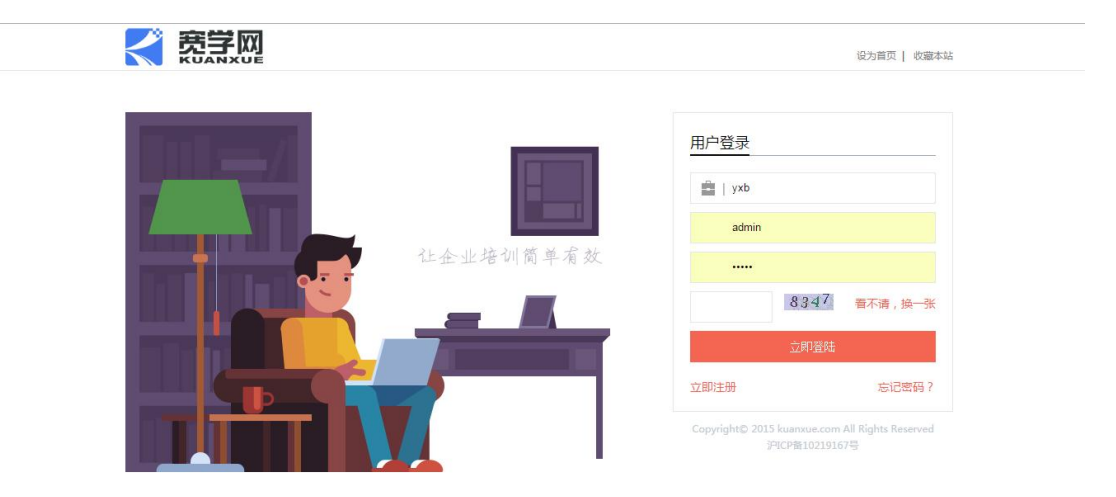

# 5.用户登陆:

第一行内容:yxb

用户名:admin

密码:123456

## 6.部署完成后等待一段时间。

#### 如果你是内网安装企业大学 4.0:

在浏览器中输入 dev.kx.com/osm 如若出现 502 的现象 请重启 osm 容器就正常了!

重启命令: docker restart osm

#### 如果你是公网安装企业大学 4.0:

在浏览器中输入公网的域名/osm,比如 www.123.com,请输入 www.123.com/osm

如若出现 502 的现象, 请重启 osm 容器就正常了!

重启命令: docker restart osm